## ScopiX IV. generace – přenosný autonomní digitální osciloskop s rozsahem 60 až 300 MHz s izolovanými kanály: NÁVOD K UVEDENÍ DO PROVOZU: 4 kroky

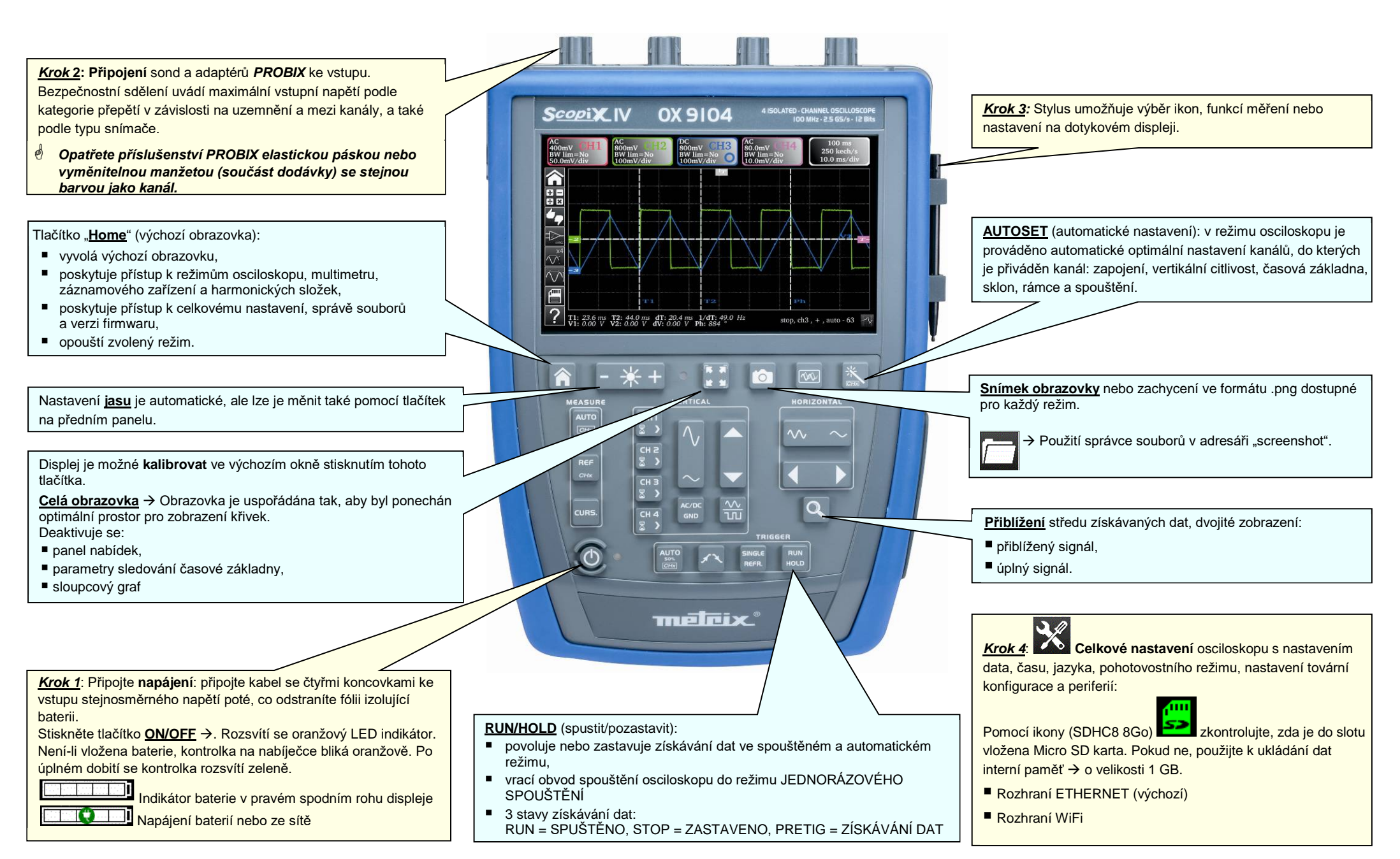

X04758A10 - Ed.1 - 10/17

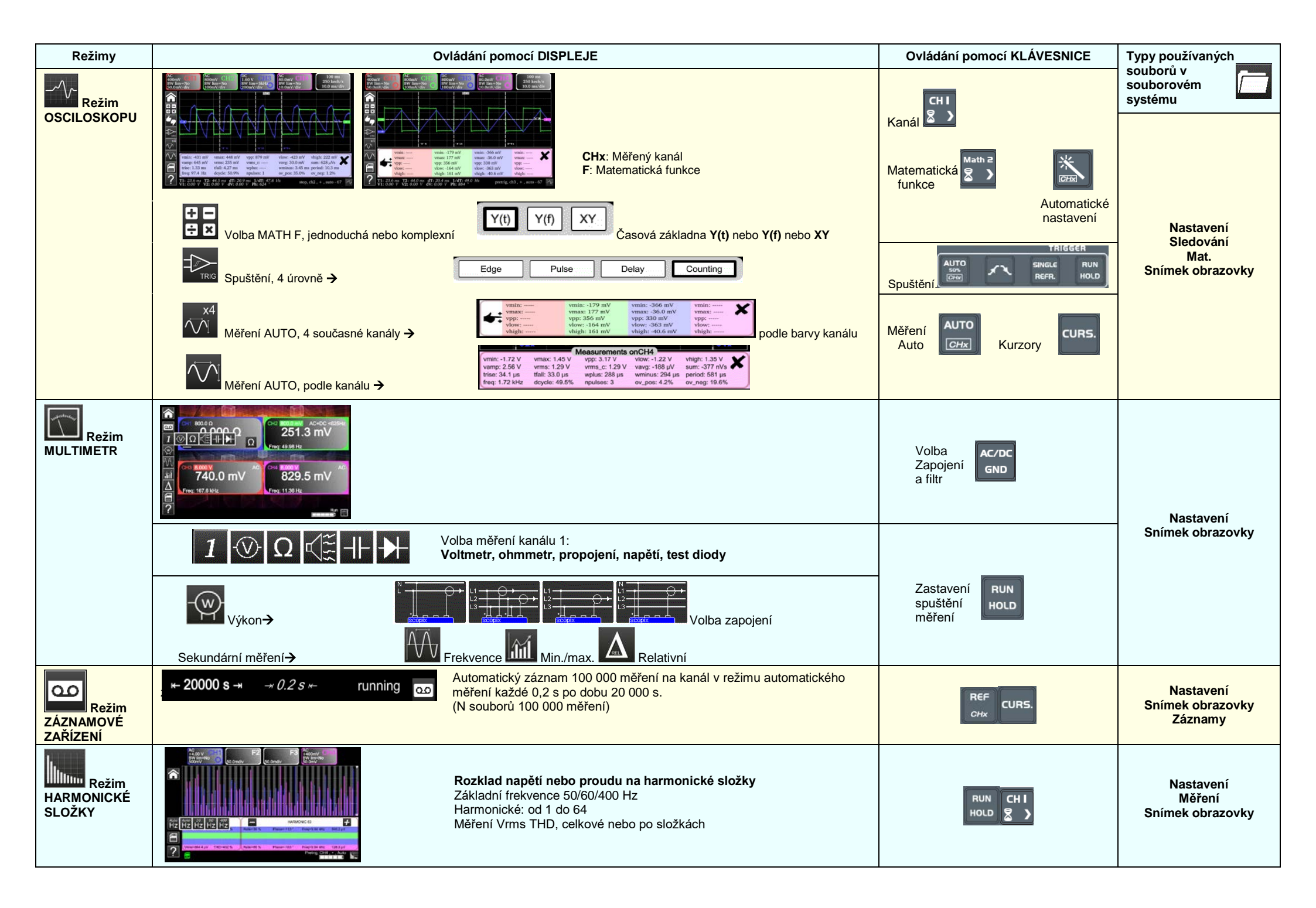